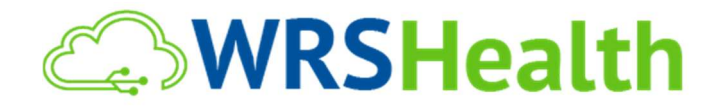

| To:   | All WRS Users                    |
|-------|----------------------------------|
| From: | WRS Development Team             |
| Date: | 12/5/2019                        |
| Re:   | Updates to the WRS Health System |

WRS Health is proud to announce the release of several new features created from the continued feedback and requests of our user community. Below is an explanation of new and updated items, along with directions for use.

# Items in this Release (Click to View)

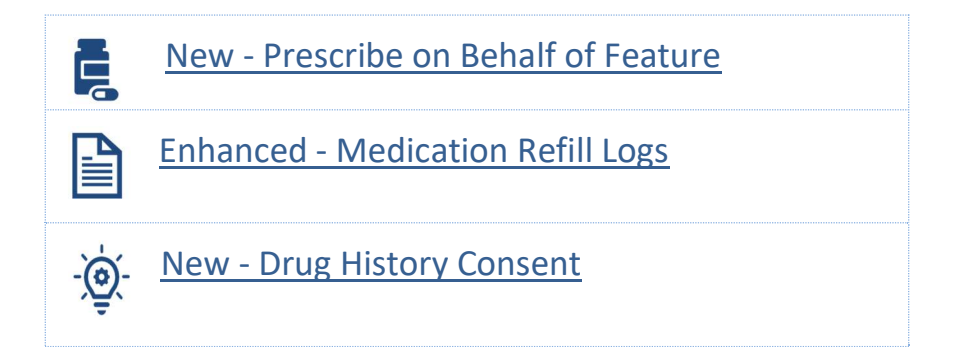

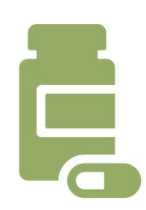

# **Prescribe on Behalf of (POBO)**

New functionality has been added that allow a **Prescribing Provider** ("provider") to delegate the task of responding to electronic medication refills to another staff member by officially designating them as their **Prescribing Agent** ("agent").

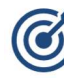

## Why It's Important?

**Prescribe on Behalf of** allows frequent and repetitive medication refill tasks to be removed from the provider's workload and formally be handled by a supporting team member. When used in conjunction with practice refill protocols the function may save provider time and increase efficiency in the medication refill process.

| General     | Permission      | Resource Restrictions | Schedule    | Universities | Medical Schools    |
|-------------|-----------------|-----------------------|-------------|--------------|--------------------|
| Professiona | l Organizations | Hospital Affiliates   | Academic Ap | pointments   | Electronic Routing |
|             |                 |                       |             |              |                    |
| Electronic  | Routing Set     | up                    |             |              |                    |
| Electronic  | Routing Set     | up                    |             |              |                    |
| Prescribe   | e On-Behalf-Of  | up .                  |             |              |                    |

## Setup & Workflow

To enable this function the provider needs to perform a one-time step to authorize another user as their agent. This authorization then allows the user to view and respond to electronic medication refill tasks in their own refill queue that were originally only available to the provider.

To setup an agent, the provider must go to **Resource Management>[User Name]>Electronic Routing>Prescribing Agent** and select the agent from the dropdown list of practice users. The agent does not need to have an active DEA Number to be selected. Note that currently a provider can have only one agent at a time this may be expended in the future.

| D  | rorariba On Babalf Of    |      |
|----|--------------------------|------|
|    | resonce on penalitor     |      |
| ſ  | SELECT AGENT             | Save |
| 1  | Test, AAA<br>Test, Admin |      |
|    | Test, Anne               |      |
| Со | Test, Cass               |      |
|    | Test, Cassandra          |      |
| ur | Test Doc                 |      |
|    | TEST, J                  |      |
|    | Test, Kenny              |      |
|    | Test, Kylene             |      |

In addition, any practice user can be selected as a agent by multiple providers.

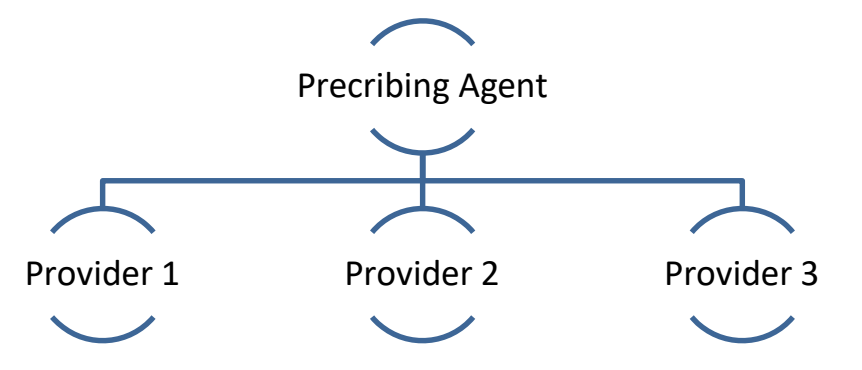

A popup legal disclaimer is triggered when the provider selects an agent. The provider must accept the disclaimer to finalize the selection of their agent.

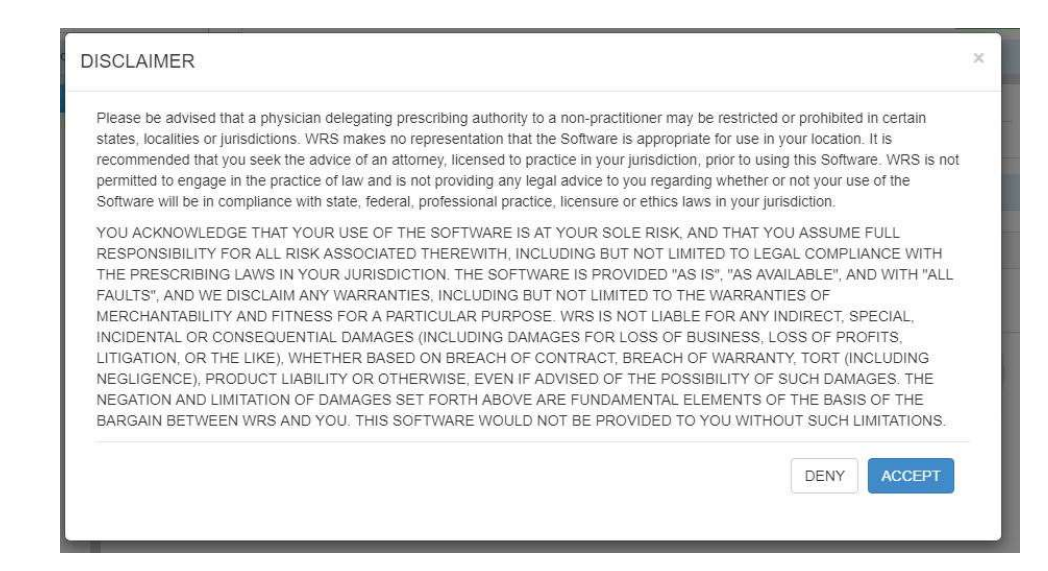

A record of this designation is then shown under the prescriber's **Electronic Routing** tab and on the agent's **Permissions** tab in **Resource Management**.

| ICD Management 🍞                             | Check for Yes 🗹                      |
|----------------------------------------------|--------------------------------------|
| CPT Management 💿                             | Check for Yes                        |
| EMR & Medication Admin (?)                   | Check for Yes 🗹                      |
| Template Clone Tool 👩                        | Check for Yes 🗹                      |
| EPCS Access 👩                                | Check for Yes                        |
| CoverMyMeds PA Management 👩                  | Check for Yes                        |
| Clinical Reports 🧿                           | Check for Yes 🗹                      |
|                                              |                                      |
| UN-BEHALF-OF PRESCRIBING AGENTS              |                                      |
| Admin Test is the prescribing agent of Dr. D | oc Test, enabled on 06/06/2019 10:48 |
| Admin Test is the prescribing agent of Dr. D | oc Test, enabled on 06/06/2019 10:48 |

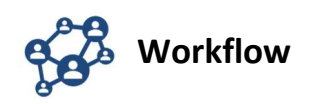

Upon designation, the agent can view and act on all refill requests sent to the provider's Task Queue. Following all established practice refill protocols, the agent can respond appropriately to each request from a pharmacy. The electronic request can only be modified to address number of refills allowed.

| 1.1.9.111.9.5.11                                        | on                                                                                                    |                                                    |                                                                            |                                                                         |                      |
|---------------------------------------------------------|----------------------------------------------------------------------------------------------------|----------------------------------------------------|----------------------------------------------------------------------------|-------------------------------------------------------------------------|----------------------|
| O You h                                                 | ave 4 new task(s). Do you want to v                                                                                                    | iew them i                                         | now ?                                                                      |                                                                         |                      |
|                                                         |                                                                                                    |                                                    |                                                                            | ок                                                                      |                      |
|                                                         | Wednesday Four (natient, DOR, Nov 2                                                                                                    | 2 19881                                            | General (                                                                  | Duestion                                                                |                      |
| 🖋 New 🕶                                                 | Active (4)                                                                                                    |                                                    |                                                                            |                                                                         |                      |
| mails                                                   | SELECT ALL Vark as completed                                                                                                    |                                                    |                                                                            |                                                                         |                      |
| mails                                                   | SELECT ALL V Mark as completed                                                                                                    | STATUS                                             | ТҮРЕ                                                                       | ASSIGNED BY                                                             | D                    |
| mails<br>i Inbox                                        | SELECT ALL  Antice Mark as completed  NAME  A refill renewal request has been assigned to you                                                                                                    | STATUS<br>Created                                  | TYPE<br>Refill Request                                                     | ASSIGNED BY<br>System User                                              | D/<br>06             |
| mails<br>I Inbox<br>I Sent                              | SELECT ALL  Mark as completed  NAME  A refill renewal request has been assigned to you  A refill renewal request has been assigned to you                                                                                      | STATUS<br>Created<br>Created                       | TYPE<br>Refill Request<br>Refill Request                                   | ASSIGNED BY<br>System User<br>System User                               | D.<br>06             |
| mails<br>Inbox<br>I Sent<br>Deleted                     | SELECT ALL  Mark as completed  NAME  A refill renewal request has been assigned to you  A refill renewal request has been assigned to you  Test, Ajax's test available for review.                                             | STATUS<br>Created<br>Created<br>Created            | TYPE<br>Refill Request<br>Refill Request<br>Patient Order                  | ASSIGNED BY<br>System User<br>System User<br>System User                | D,<br>06<br>08       |
| mails<br>I Inbox<br>I Sent<br>Deleted<br>asks           | SELECT ALL  Mark as completed  NAME  A refill renewal request has been assigned to you  A refill renewal request has been assigned to you  Test, Ajax's test available for review.  Test, Jocelyn's test available for review. | STATUS<br>Created<br>Created<br>Created<br>Created | TYPE<br>Refill Request<br>Refill Request<br>Patient Order<br>Patient Order | ASSIGNED BY<br>System User<br>System User<br>System User<br>System User | D.<br>06<br>06<br>08 |
| mails<br>I Inbox<br>I Sent<br>Deleted<br>asks<br>Active | SELECT ALL  Mark as completed  NAME  A refill renewal request has been assigned to you  A refill renewal request has been assigned to you  Test, Ajax's test available for review.  Test, Jocelyn's test available for review. | STATUS<br>Created<br>Created<br>Created<br>Created | TYPE<br>Refill Request<br>Refill Request<br>Patient Order<br>Patient Order | ASSIGNED BY<br>System User<br>System User<br>System User<br>System User | D.<br>06<br>06<br>08 |

| I New ◄                                                                                                    | Active                                |                                                                                                    |
|----------------------------------------------------------------------------------------------------|---------------------------------------|----------------------------------------------------------------------------------------------------|
| Emails                                                                                                    | K Back K Mark a                       | as completed                                                                                                    |
| Inbox                                                                                                    |                                       |                                                                                                    |
| A Sent                                                                                                    | A refill renewal reques               | st has been assigned to you                                                                                                    |
| 窗 Deleted                                                                                                    | TYPE                                  | Refill Request                                                                                                    |
|                                                                                                    | ASSIGNED BY                           | System User                                                                                                    |
| Tasks                                                                                                    | ASSIGNED TO                           | Doc Test                                                                                                    |
| ♀ Active                                                                                                    | REASSIGN TO                           | Select                                                                                                    |
| Completed                                                                                                    | ASSIGNED ON                           | 05/05/2010 1:02 DM                                                                                                    |
| Created                                                                                                    | PATIENT                               | 00/00/2010 1.02 PW                                                                                                    |
|                                                                                                    | TEXT                                  |                                                                                                    |
|                                                                                                    |                                       | A refill renewal request has been assigned to you.                                                                                                    |
|                                                                                                    |                                       | Save                                                                                                    |
| TEST, ELLIS<br>Sex: male<br>SSN: 99999999<br>DD6: 01/28/1960<br>WRS ID: 002-39 5552<br>WRS ID: 002-39 5552<br>OSHEM IN: 19024<br>Tel: (333) 333-3333<br>Last Filled date:06/06/2019                                                                                                    |                                       | Pharmacy: NYC Pharmacy 10 6MU<br>NCPDP: 1120183<br>88 Park Street, Brookin, NY 11201<br>Tel: (718)517181 Fac: (202)55-1111<br>Prescriber: Doc Test: copabige2<br>WRS Implementation 3 Training<br>204 Route 17M. Gosten, NY 1024-5210<br>Tel: (866)977-4367 Fac: (845)360-9699                                                                                                    |
| TEST, ELLIS<br>Sex: male<br>Sax: male<br>SSN: 99999999<br>DOB: 01/28/1960<br>WRS: 10: 002-35-5952<br>1 matthew street<br>GOSHEN, INY 10524<br>Tel: (333) 333-3333<br>Last Filled date:06/06/2019<br>edication Prescribed<br>Medication: Zestril 40 mg tablet<br>For: 10 days<br>Orginal Quantity: 10 Tablet(s)<br>Sig: Take 1 tablet(s) by oral route ,                                                                                                    | I time per day , for 10 days          | Click field to view the renewal request<br>Save<br>Pharmacy: NYC Pharmacy 10.6MU<br>NCPDP-120185<br>NPI 101398333<br>89 Park Street Brockin, NY 11201<br>Tel: (716)515-7181 Fax: (922)555-1111<br>Prescriber: Doc Test. cgabge2, NPI 1265567894<br>Supervisor Doc Test. cgabge2, NPI 1265567894<br>Supervisor Doc Test. cgabge2, NPI 126557894<br>Supervisor Doc Test. cgabge2, NPI 126557894<br>Supervisor Doc Test. cgabge2, NPI 1265567894<br>Supervisor Doc Test. cgabge2, NPI 126557894<br>Supervisor Doc Test. cgabge2, NPI 12655789             |
| TEST, ELLIS<br>Sex: male<br>Sax: male<br>SSN: 99999999<br>DOB: 01/28/1960<br>WRS 1D: 002-35-5952<br>1 matthew street<br>GOSHEN, INY 10524<br>Tel: (333) 333-3333<br>Last Filled date:06/06/2019<br>edication: Zestril 40 mg tablet<br>For: 10 days<br>Original Quantity: 10 Tablet(s)<br>Sig: Take 1 tablet(s) by oral route ,<br>Dispense As Written<br>Refilis Quantity: 21<br>Wethen Denv 6/902010                                                                                                    | I time per day , for 10 days          | Click field to view life renewal request<br>Save<br>Pharmacy: NYC Pharmacy 10.6MU<br>NCPDP-120168<br>NPI 101398333<br>89 Park Street Brooklyn, NY 11201<br>Tel: (716)515-7181 Fax: (922)555-1111<br>Prescriber: Doc Test, cgabge2, NPI 126567884<br>Supervisor Doc Test, cgabge2, NPI 126567884<br>Supervisor Doc Te           |
| TEST, ELLIS<br>Sex: male<br>SSN: 99999999<br>DOB: 01/28/1960<br>WRS 10: 002-35-5952<br>1 matthew steet<br>Cooking (Norther State)<br>Tel. (333) 335-3333<br>Last Filled date:06/06/2019<br>Indication: Zestril 40 mg tablet<br>For: 10 days<br>Original Quantity: 10 Tablet(s)<br>Sig: Take 1 tablet(s) by oral route ,<br>Dispense As Written<br>Refilis Quantity: 2<br>Written Date: 06/06/2019                                                                                                    | 1 time per day , for 10 days          | Click field to view the renewal request<br>Save<br>✓ Send As Message<br>Pharmacy: NYC Pharmacy 10.6MU<br>NCPDP - 1/20188<br>NP: 1013989338<br>80 Park Street, Brocking, NY 11201<br>Tel: (710)515-7181 Fax: (922)555-1111<br>Preachiber: Doc Test: ogalog2, NPI 1266567684<br>Synchron Doc Test: ogalog2, NPI 1266567684<br>Synchron Doc Test: ogalog2, NPI 1266567684<br>Synchron Doc Test: ogalog2, NPI 1266567684<br>Synchron Doc Test: ogalog2, NPI 1266567684<br>Synchron Doc Test: ogalog2, NPI 1266567684<br>Synchron Doc Test: ogalog2, NPI 1266567784<br>Synchron Doc Test: ogalog2, NPI 1266567684<br>Synchron Doc Test: ogalog2, NPI 1266567684<br>Synchron Doc Test: ogalog2, NPI 126657684<br>Synchron Doc Test: ogalog2, NPI 126657684<br>Synchron Doc Test: ogalog2, NPI 126657684<br>Synchron Doc Test: ogalog2, NPI 126657684<br>Synchron Doc Test: ogalog2, NPI 126657684<br>Synchron Doc Test: ogalog2, NPI 126657684<br>Synchron Doc Test: ogalog2, NPI 126657684<br>Synchron Doc Test: ogalog2, NPI 12665768         |
| TEST, ELLIS<br>Sex: male<br>Sex: male<br>SSN: 99999999<br>DOB: 01/28/1960<br>MSI: Di 002-35 SS2<br>GOSHEPL, NY: 10924<br>Tel: (333) 333-3333<br>Last Filled date:06/06/2019<br>edication Prescribed<br>Medication: Zestril 40 mg tablet<br>For: 10 days<br>Original Quantity: 10 Tablet(s)<br>Sig: Take 1 tablet(s) by oral route .<br>Dispense Ae Written<br>Refills Quantity: 2<br>Written Date: 06/06/2019<br>efill Renewal Request<br>Medication: Zestril 40 mg tablet<br>Original Quantity: 10 Tablet(s)<br>Sig: Di                                                                                                    | 1 time per day , for 10 days          | Circle Refer to View The Fenewal request<br>Save<br>✓ Send As Message<br>Pharmacy: NYC Pharmacy 10.6MU<br>NCPDP: 1120183<br>88 Park Street, Brookin, NY 11201<br>116: (716)57161 Fac: (202555-1111<br>Prescriber: Doc Test; copage2<br>WRS Implementation 3 Training<br>2004 Route 17M. Goshen, NY 1024-5210<br>Tel: (866)977-4367 Fac: (845)380-9699                                                                                                    |
| TEST, ELLIS<br>Sex: male<br>SSN: 99999999<br>DOB: 01/28/1960<br>TOB: 01/28/1960<br>TRS: 10: 002-35-5952<br>I notifiewy street<br>Market States Section<br>I notifiewy street<br>(333) 333-3333<br>Last Filled date:06/06/2019<br>EdiCation Presentated<br>Medication: Zestril 40 mg tablet<br>For: 10 days<br>Original Quantity: 10 Tablet(s)<br>Sig: Take 1 tablet(s) by oral route ,<br>Dispense As Written<br>Refills Quantity: 2<br>Written Date: 06/06/2019<br>Edit Renewal Request<br>Medication: Zestril 40 mg tablet<br>Original Quantity: 10 Tablet(s)<br>Sig: D<br>Dispense As Written<br>Total number of dispensings request<br>Written Date: 06/06/2019                                                                                                    | 1 time per day , for 10 days          | Click field to view the renewal request<br>Save<br>Pharmacy: NYC Pharmacy 10.6MU<br>NCPDP - 1/2018<br>NP: 101398333<br>80 Park Sinet, Brocking, NY 11201<br>Tel: (710)515-7181 Fax: (202)555-7181<br>Tel: (710)515-7181 Fax: (202)555-7184<br>Synchrony Doc Test: ogalog2, NPI 1266567684<br>Synchrony Doc Test: ogalog2, NPI 1266567684<br>Synchrony Doc Test: ogalog2, NPI 1266767<br>Synchrony Doc Test: ogalog2, NPI 1266767<br>Synchrony Doc Test: ogalog2, NPI 1266767<br>Synchrony Doc Test: ogalog2, NPI 1266767<br>Synchrony Doc Test: ogalog2, NPI 1266767<br>Synchrony Doc Test: ogalog2, NPI 1266767<br>Synchrony Doc Test: ogalog2, NPI 1266767<br>Synchrony Doc Test: ogalog2, NPI 1266767<br>Synchrony Doc Test: ogalog2, NPI 1266767<br>Synchrony Doc Test: ogalog2, NPI 126677<br>Synchrony Doc Test: ogalog2, NPI 126677<br>Synchrony Doc         |
| TE ST, ELLIS<br>Sex: male<br>Sex: male<br>Sex: 39999999<br>DOB: 017201380-5952<br>Thatthew street<br>GOSHEN, NY 10924<br>Tel: (333) 3333<br>Last Filled date:06/06/2019<br>edication: Zestril 40 mg tablet<br>For: 10 days<br>Original Quantity: 10 Tablet(s)<br>Sig: Take 1 tablet(s) by oral route .<br>Dispense As Written<br>Refils Quantity: 2<br>Dispense As Written<br>Refils Quantity: 2<br>Dispense As Written<br>Total number of dispensings request<br>Medication: Zestril 40 mg tablet<br>Original Quantity: 10 Tablet(s)<br>Sig: D<br>Dispense As Written<br>Total number of dispensings request<br>Written Date: 06/06/2019<br>Reason for Denial or Change:                                                                                                 | 1 time per day , for 10 days<br>ed: 1 | Circle field to View The Fenewal request<br>Save<br>✓ Send As Message<br>Pharmacy: NYC Pharmacy 10.6MU<br>NCPOP. 1120183<br>88 Park Street, Broodyn, NY 11201<br>11.61(716)577161<br>7.82(202555-1111)<br>Prescriber: Doc Test cgabge2<br>WRS Implementation & Training<br>204 Rout PTA Gosten, NY 1082-45210<br>Tel: (866)977-4367 Fax: (845)360-9699                                                                                                    |
| TEST, ELLIS<br>Sex: male<br>Sex: male<br>SSN: 99999999<br>DOB: 01/28/1960<br>WRS 1D: 002-35-5952<br>1 matthew street<br>GOSHEN, NY 10524<br>Tel: (333) 333-3333<br>Last Filled date:06/06/2019<br>edication: Zestril 40 mg tablet<br>For: 10 days<br>Original Quantity: 10 Tablet(s)<br>Sig: Take 1 tablet(s) by oral route ,<br>Dispense As Written<br>Reflis Quantity: 2<br>Written Date: 06/06/2019<br>Effil Renewal Request<br>Medication: Zestril 40 mg tablet<br>Original Quantity: 10 Tablet(s)<br>Sig: D<br>Effil Renewal Request<br>Medication: Zestril 40 mg tablet<br>Original Quantity: 10 Tablet(s)<br>Sig: D<br>Dispense As Written<br>Total number of dispensings request<br>Written Date: 06/06/2019<br>Reason for Denial or Change:<br>Notes from Doctor | I time per day , for 10 days          | Clock fields to view the renewal request<br>Save Send As Message<br>Plannacy: N/C Phannacy 10.6MU<br>NCPDP 10188338<br>8 Park Sites Brooklyn, NY 11201<br>Tel: (710)515-7181 Fax: (202)555-1111<br>Tel: (710)515-7181 Fax: (202)555-1111<br>Tel: (710)515-7181 Fax: (202) |

Refill Response was routed successfully to pharmacy

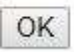

| - Aska ini                                                                                                    | Completed                                         |                                                                                                    |                                                                                                    |                                 |        |
|----------------------------------------------------------------------------------------------------|---------------------------------------------------|----------------------------------------------------------------------------------------------------|----------------------------------------------------------------------------------------------------|---------------------------------|--------|
| Emails                                                                                                    | NAME                                              | STATUS                                                                                                    | ТҮРЕ                                                                                                    | ASSIGNED BY                     | DATE   |
| 📮 Inbox                                                                                                    | A refill renewal request has been assigned to you | Completed                                                                                                    | Refill Request                                                                                                    | System User                     | 06/06/ |
| A Sent                                                                                                    |                                                   |                                                                                                    |                                                                                                    |                                 |        |
| 童 Deleted                                                                                                    |                                                   |                                                                                                    |                                                                                                    |                                 |        |
| Tasks                                                                                                    |                                                   |                                                                                                    |                                                                                                    |                                 |        |
| ♀ Active                                                                                                    |                                                   |                                                                                                    |                                                                                                    |                                 |        |
| Completed                                                                                                    |                                                   |                                                                                                    |                                                                                                    |                                 |        |
| Created                                                                                                    |                                                   |                                                                                                    |                                                                                                    |                                 |        |
| EST, ELLIS<br>x: male                                                                                                    |                                                   | Pharmacy: NYC                                                                                                    | Pharmacy 10.6MU                                                                                                    |                                 |        |
| EST, ELLIS<br>x: male<br>N: 99999999<br>B: 01/28/1960<br>RS (D: 002-35-5952<br>matthew street<br>DSHEN , NY 10924<br>4: (33) 333-3333                                                                                                    |                                                   | Pharmacy: NYC<br>NCPDP: 1120188<br>NPI: 1013988328<br>88 Park Street, B<br>Tel: (718)515-718<br>Prescriber: Doc<br>WRS Implemente                                                              | Pharmacy 10.6MU<br>rooklyn, NY 11201<br>1 Fax: (202)555-1<br>Test. cgabge2, NPI 1<br>tion & Training                                           | 111<br>266567894                |        |
| EST, ELLIS<br>xx: male<br>SX: 99999999<br>SX: 01/28/1960<br>SX: 00/235-5952<br>matthew sited<br>OFIEN, NY 10924<br>(; 33) 333-3333<br>st Filled date:06/06/2019                                                                                                    |                                                   | Pharmacy: NYC<br>NCPDP. 1120188<br>NPI: 101398328<br>80 Park Street, B<br>480 Park Street, B<br>7et: (718)515-718<br>Prescriber: Doc<br>WRS Implementa<br>2004 Route 17M,<br>Tel: (866)977-436 | Pharmacy 10.6MU<br>rooklyn, NY 11201<br>1 Fax: (202)555-1<br>Test, cgabge2, NPI 1<br>tion & Training<br>Goshen, NY 10924-<br>7 Fax: (845)360-9 | 111<br>266567694<br>5210<br>99  |        |
| EST, ELLIS<br>x:: male<br>N: 99999990<br>DE: 0128/1960<br>SEI: 01.02.35.5952<br>matthew street<br>DSHEN, INY 10924<br>I: (33) 333-3333<br>Ist Filled date:06/06/2019<br>II Renewal Request<br>edication: Zestril 40 mg tablet<br>tiginal Quantity: (s)<br>g: D<br>Dispense As Written<br>at number of dispensings requested: 1<br>ritten Date: 06/06/2019                                                                                                    |                                                   | Pharmacy: NVC<br>NCPDP- 1120188<br>NPI: 1013983326<br>88 Park Street. B<br>Tel: (718)515-718<br>Prescriber: Doc<br>WRS Implementa<br>2004 Route 17M.<br>Tel: (866)977-436                      | Pharmacy 10 6MU<br>rooklyn, NY 11201<br>11 Fax: (202)555-1<br>Test: cgaboe2, NH<br>Goshen, NY 10924-<br>7 Fax: (845)360-96                     | 111<br>266567894<br>5210<br>99  | _      |
| ST, ELLIS<br>x: male<br>h: 9999999<br>DE: 0122/1960<br>SB: 10:002-35-5952<br>matthew street<br>SDEHEN, NY 10924<br>4: (33) 333-3333<br>st Filled date:06/06/2019<br>If Renewal Request<br>dication: Zestril 40 mg tablet<br>tiginal Quantity: (s)<br>g: D<br>j Dispense As Written<br>tal number of dispensings requested: 1<br>nitten Date: 06/06/2019<br>If Response - Approved                                                                                                    |                                                   | Pharmacy: NVC<br>NCPDP. 1120188<br>NPI: 1013983326<br>88 Park Street, B<br>Tel: (718)515-716<br>Prescriber: Doc'<br>WRS implementa<br>2004 Route 17M.<br>Tel: (866)977-436                     | Pharmacy 10.6MU<br>rooklyn, NY 11201<br>11 Fax: (202)555-1<br>Test: cgabge2, NH<br>Goshen, NY 10924-<br>7 Fax: (845)360-96                     | 111<br>2665567894<br>5210<br>99 |        |
| ST, ELLIS<br>x: male<br>N: 9999990<br>DE: 0128/1900<br>DE: 0128/1900<br>DE: |                                                   | Pharmacy: NVC<br>NCPDP-1120188<br>NPI: 1013983326<br>& Park Street, B<br>Tel: (718)515-718<br>Prescriber: Doc'<br>WRS Implementa<br>2004 Route 17M.<br>Tel: (866)977-436                       | Pharmacy 10.6MU<br>rooklyn, NY 11201<br>11 Fax: (202)555-1<br>1Test, cgabge2, NH<br>Goshen, NY 10924-<br>7 Fax: (845)360-96                    | 111<br>266567894<br>5210<br>99  | -      |

The agent can **Save** and **Send** to accept the refill and electronically send the prescription "as is" to be refilled. The agent can also **Deny** a refill request if it does not meet with practice protocols. Deny will halt the refill request and allow the practice to address the reason. Once the refill has been **Accepted** or **Denied** and **Sent**, the provider can view all completed requests in their task queue and open any request to view the prescription in its entirety.

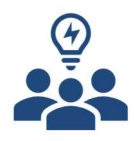

#### Note

WRS Health strongly advises that "Prescribe on-Behalf-of" (POBO) is used in conjunction with well-defined practice refill guidelines, directions, and protocols. All Prescribing Agents should be well-versed in these protocols and should be well-versed in the prescription refill process.

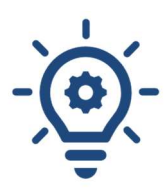

## Your Feedback is Needed

During initial release **Prescribe on Behalf Of** is restricted to handle electronic refill requests only. In addition, prescribing providers can select only one agent. However, an agent may be assigned to more than one provider. WRS Health will not be implementing this module to EPCS (controlled medication) prescriptions or refill requests. Also, there is a limit of one agent per prescriber. This limit may be increased to multiple agents per provider in the future based on feedback from the user community.

We are looking to the entire WRS Health Provider community to help guide us in the future enhancement of this feature. Please let us know what you think, and we will ensure that all ideas will be discussed.

|  |  | 1 |
|--|--|---|
|  |  |   |

# **ELECTRONIC REFILL LOGS**

WRS Health implemented functionality last year to address electronic Change and Cancel actions for Prescriptions. Along with these modules, the process for tracking electronic Refill Requests was enhanced as well.

| Current Medications                                                                       | Medication : o         | omeprazole 40 mg capsu          | le,delayed relo |
|-------------------------------------------------------------------------------------------|------------------------|---------------------------------|-----------------|
| Flexeril 5 mg tablet<br>& no refills E                                                    | Date                   | Action                          | Outcome         |
| omeprazole 40 mg capsule,del<br>Take 1 capsule(s) by ORAL route , 1                       | 07/05/2019<br>11:24:AM | Route REFRES                    | Success         |
| Reconcile Move To                                                                         | 07/04/2019<br>10:10:AM | Receive REFREQ                  | Success         |
| ADD PRESCRIPTION / MEDICATION<br>Drug :                                                   | 04/29/2019<br>12:53:PM | Reconcile                       | Success         |
|                                                                                           | 04/29/2019<br>12:53:PM | Moved to Current<br>Medications | Success         |
| Drugs most frequently selected by you<br>prednisone 5 mg tablet                           | 03/11/2019<br>1:26:PM  | Route NEWRX                     | Success         |
| <ul> <li>clarithromycin 500 mg tablet</li> <li>azelastine 137 mcg (0 1 %) nasa</li> </ul> | 03/11/2019<br>1:26:PM  | Prescription created            | Success         |
| A fluticasone pronionate 50 mcg/ar                                                        | And Antoma Antonia     |                                 |                 |

Electronic requests that have been approved/denied through the electronic module, via the task queue, by the provider will add in the next newly opened note, to the Medication Page>Previously Prescribed Medications and to the ORIGINAL prescribed medication. The action will be queued and can be accessed by the VIEW ALL ACTIONS module:

| PRE | VIOUS PRESCRIPTIONS/ CURRENT                                          | MEDICATIONS            |                                              |              |
|-----|-----------------------------------------------------------------------|------------------------|----------------------------------------------|--------------|
|     | Previously Prescribed Medica                                          | Actions                |                                              |              |
|     | fluticasone propionate 50 mcg/a<br>Inhale 2 sprav(s) by Intranasal ru | Medication             | : fluticasone propionate 50                  | mcg/actuatio |
| Rep | mescribe Move To                                                      | Date                   | Action                                       | Outcome      |
|     | Current Medications                                                   | 06/07/2019<br>10:57:AM | Receive REFRES<br>Confirmation from Pharmacy | Success      |
| ٥   | Tylenol 325 mg tablet<br>Take 2 tablet(s) by oral route , ev          | 06/07/2019<br>10:57:AM | Route REFRES                                 | Success      |
|     | fluticasone propionate 50 m<br>Inhale 2 spray(s) by Intranasal re     | 06/06/2019<br>3:09:AM  | Receive REFREQ                               | Success      |

There may be instances where an electronic refill request does not have an "original" prescription within the EHR platform (ie: original prescription was called

into the pharmacy and not documented in the EHR; the original prescription was sent from a different facility or EHR, like a clinic or hospital). The electronic refill request, if approved/denied through the electronic module, via the task queue, by the provider will still add in the next newly opened note, to the Medication Page>Previously Prescribed Medications, but will be as a stand-alone prescription. The action will be queued and can be accessed by the VIEW ALL ACTIONS module:

Ų

#### **DRUG HISTORY**

As a review, patient drug history can be accessed electronically if all the following steps have been completed, and as presented by the patient's PBM coverage. At this time, the history can only be obtained for patients that have this type of Pharmacy coverage.

- Make sure that the patient has signed the consent from Patient
   Management> Directive> Consents>Drug History Consent
- 2.) Make sure PBM coverage is verified which is done with a pending visit
- 3.) The verification process, through a scheduled appointment, will populate the drug history under Patient Management>Medications>Drug History and under the Drug History heading on the Medications Page.
- 4.) You can also manually attempt to obtain the eligibility and history within the note process: patient's note> medications page. Click get ELIGIBILITY and DRUG HISTORY button.

Certain information may not be available or accurate in this report, including over-the-counter medications, low-cost prescriptions, prescriptions paid for by the patient or non-participating sources, or errors in insurance claims information. The provider should independently verify medication history with the patient.